# GullNet Change of Major Directions (For Students)

1. Login to GullNet and click the Academic Record tile on your home page.

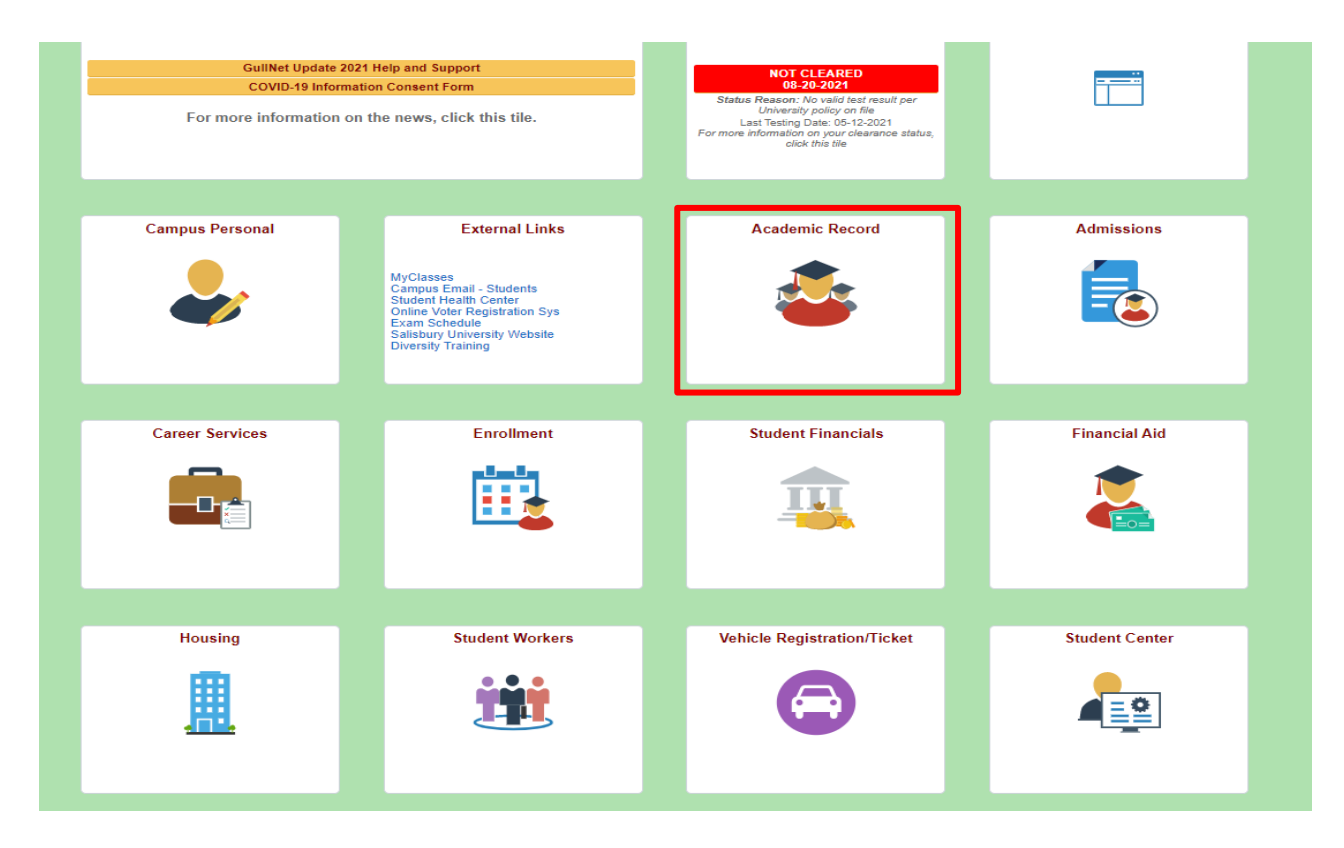

2. Select "Academic Records Requests" and then select "Create a New Request".

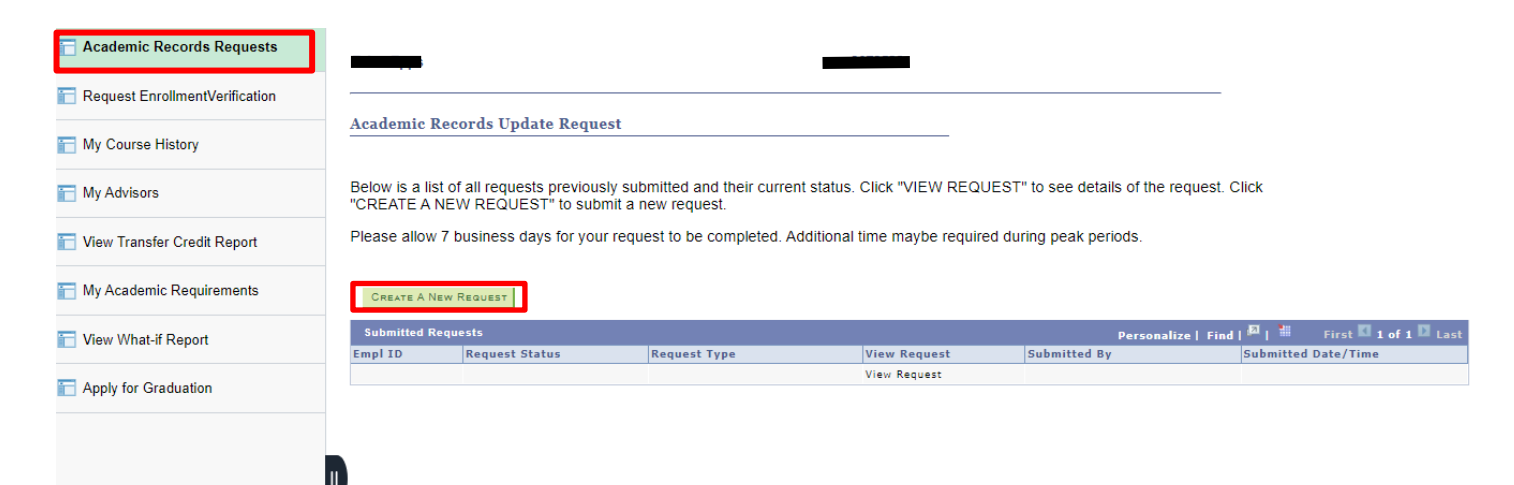

# 3. Choose the appropriate option.

## Academic Record Update Request

#### Please select one of the following options):

# Order Records

Order Official Transcript Enrollment Verification - GullNet Self Service Certification Letter - Processed by Registrar's Office

#### Academic Records Changes

<u>Change/Add/Delete Major or Track</u> <u>Change/Add/Delete Minor</u> <u>Change Catalog Year</u> <u>Update Personal Information (Name, DOB, SSN)</u> Request to Study at Another Institution

#### Graduation and Commencement

<u>Apply for Diploma/Graduation</u> <u>UGRD Request to Participate in Commencement Early</u> <u>GRAD Request to Participate in Commencement Early</u> <u>Replacement Diploma</u>

## Exceptions

Application for Clemency Policy Waiver

# 4. Select the "Change This Major" option

Listed below are all of your current majors. If you have an outstanding request affecting an existing major, you will not be able to submit another major CHANGE or DELETE request until the existing request has been completed.

To CHANGE or DELETE an existing major, click the appropriate option next to the major you want to change.

| Current Major(s)               |                               |                         |
|--------------------------------|-------------------------------|-------------------------|
| Academic Career: Undergrad     | Expected Graduation Term: n/a | Change This Major       |
| Marketing (Pre) (Major)        |                               | Develop True Marcel     |
| Catalog Year: 2208 - 2020 Fall |                               | DELETE THIS MAJOR       |
| Primary Major?                 | 'es                           |                         |
| To ADD a new major, click      | this this option:             |                         |
| Additional Major               |                               |                         |
|                                |                               |                         |
|                                |                               | ADD AN ADDITIONAL MAJOR |

Transfer Credit

Transfer Credit Inquiry

# Registration

CHANGE COURSE(S) TO PASS/NO PASS – SPRING 2020 Change Course Credit Hours or Grading Basis Enroll in more than standard credit limit Enroll in Graduate credit during Senior year Application for inter-institutional enrollment Approval Form to Add/Swap a Course Withdrawal from University

#### **Records Release**

FERPA release Veteran Benefits Certification

Return

5. Use the magnifying glass to select the appropriate new program, then click "Next".

| Request Type: Change a Major                                        |  |  |  |  |
|---------------------------------------------------------------------|--|--|--|--|
| Current Major                                                       |  |  |  |  |
| Marketing (Pre) (Major)                                             |  |  |  |  |
| Catalog Year: 2208 - 2020 Fall                                      |  |  |  |  |
| Primary Major: Yes                                                  |  |  |  |  |
| Admit Term/Type: 2208 - FTS Expected Graduation Term: n/a           |  |  |  |  |
| Click the hourglass to select a new major to be added.<br>New Major |  |  |  |  |
| <u>م</u>                                                            |  |  |  |  |
| Previous                                                            |  |  |  |  |

6. Verify the change and select "Submit".

| Verify |  |  |
|--------|--|--|
|        |  |  |

| Request Type: Change a Major                                                                                                    |  |  |  |
|----------------------------------------------------------------------------------------------------|--|--|--|
| Current Major                                                                                                    |  |  |  |
| Marketing (Pre) (Major)                                                                                                    |  |  |  |
| Catalog Year: 2208 - Fall 2020                                                                                                    |  |  |  |
| Primary Major: Yes                                                                                                    |  |  |  |
| Admit Term/Type: 2208 - FTS Expected Graduation Term: n/a                                                                                                    |  |  |  |
| New Major                                                                                                    |  |  |  |
| Accounting (Pre) (Major)                                                                                                    |  |  |  |
| Catalog Year: 2206 - Summer 2020                                                                                                    |  |  |  |
| Primary Major: Yes                                                                                                    |  |  |  |
| *The primary major is listed first on your transcript and determines which school you are listed under (Fulton<br>/ Henson / Perdue / Seidel).<br>Additional Comments(Optional): |  |  |  |
| PREVIOUS SUBMIT                                                                                                    |  |  |  |

7. You can review all pending request by returning to "Academic Records Update Request".